## Accessing a WEBEX in Windows 10

If you open the link to the WEBEX sent in the email by default Windows 10 will open the link used the Edge browser. When the site opens you will receive the following message:

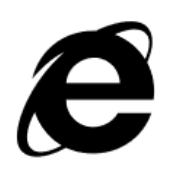

This website needs Internet Explorer

This website uses technology that will work best in Internet Explorer.

Open with Internet Explorer

Keep going in Microsoft Edge

Click on Open with Internet Explorer

The link will now be opened in Internet Explorer 11.

To successfully open the WEBEX do the following:

Hit F12 or select Developer tools from the Tools menu in the upper right corner.

The following window will appear at the bottom of the browser window:

| F12 DOM Explo     | orer Console Debugger       | Network 💽 🛛 Performa | nce Memory Emulation       |   | <b>⊑</b> 10 | 2 | ? ( | ∃ × |
|-------------------|-----------------------------|----------------------|----------------------------|---|-------------|---|-----|-----|
| ම <u>⊨</u> ා      |                             |                      |                            |   |             |   |     |     |
| Mode              |                             | Display              |                            | ~ |             |   |     |     |
| Document mode     | 10 (Default) 🔽 🚺            | Orientation          | Landscape 🗸                |   |             |   |     |     |
|                   | Via compatibility view list | Resolution           | Default 🗸                  |   |             |   |     |     |
| Browser profile   | Desktop 🗸                   |                      |                            |   |             |   |     |     |
| User agent string | Internet Explorer 11 (De    | Geolocation          |                            |   |             |   |     |     |
|                   |                             | Simulate GPS         | ●Off ○On ○On but no signal |   |             |   |     |     |
|                   |                             | Latitude             |                            | ~ |             |   |     |     |
|                   |                             | Longitudo            |                            |   |             |   |     |     |

Select the Emulation tab and set Document mode to 9 and User Agent string to Internet Explorer 9.

| Mode              |                           |  |
|-------------------|---------------------------|--|
| Document mode     | 9 🗸 🚺                     |  |
|                   | Via F12 developer toolbar |  |
| Browser profile   | Desktop 🗸                 |  |
| User agent string | Internet Explorer 9       |  |

These settings tell IE to emulate IE9.

You can now close the Development Tools window and continue on to the WEBEX presentation.